# How to Apply

# **GENERAL INSTRUCTIONS**

#### a) Applications shall only be submitted online.

b) Candidates are required to apply online through www.jssc.in

c) No other means/mode of submission of application will be accepted under any circumstances. No manual/ paper application will be entertained.

d) Entries in the application form shall be required to be filled only in English.

e) Before starting to fill up the on-line application, keep at hand the following

details/documents/ information in line with the requirements prescribed in the advertisement:

- > Valid e-mail ID, which should remain valid for at least one year.
- Candidates are required to pay a non-refundable application fee of Rs. 115/ for SC/ST and Rs.460 for others. The Pay-in-Slip is to be downloaded from the website after completing the registration process or can be paid Online through Net Banking/Credit Card/Debit Card/ Pay In Slip.
- Candidates should have scanned copy of latest passport size photograph as well as photograph of signatures in digital format (.jpg or .jpeg file only, less than 500 KB size) for uploading with the application form.
- After applying online, candidate is required to download the Registration Slip generated by the system with unique Application Number (It will be allowed after four days of Payment completion/ once payment confirmation from Bank). Candidates are required to keep the printout of the Registration Slip and the pay-in-slip which will be required at the time of verification.

### f) While applying for the post, the applicant must ensure that he/ she fulfills the eligibility including academic and professional qualifications as per advertisement and other norms mentioned above. In case it is detected at any stage of recruitment / selection that a candidate does not fulfill the eligibility norms and / or that he/she has furnished any incorrect / false / wrong information or has suppressed any material act(s), his/her candidature will automatically stand cancelled. If any of the above shortcoming(s) is / are detected even after appointment, his/her services are liable to be terminated without any notice.

g) Category (SC / ST / EBC I/ BC II / Unreserved) once entered at the time of online registration shall not be allowed to be changed under any circumstances and no benefits of other category will be admissible later on.

## **STEP BY STEP GUIDE**

#### a) Go to the application website:

i. Go to the website www.jssc.in .

ii. Click the 'Apply Online/Online Application' link on the website www.jssc.in after you have carefully read the detailed Advertisement/Prospectus

b) **For new Application** – Click on the Register Link. This will open the first page of the new Application.

c) **Fill the first page of the Application** – Fill the initial details such as post applied for, age, qualification, category, as required in the form. *Check them carefully before pressing the submit link because you will not be permitted to change these basic details in this application later*. Press the Submit link, after checking.

d) **Registration Successful mail will be sent to your registered email id and mobile number with Application Number and Password.** This Application ID & Password will allow you to Login further to complete your registration either now or later, before the Last Date of Submission of Application.

e) **Login again** – On the screen shown, press the Login button. You will be shown a link which willask you to Login again. Proceed with Login procedure by using the Application ID and Password, which will open the second page of the Application Form.

(**Note**: If you wish to complete your application later, you can leave the page. You can fill the second page of the Application later, on or before the Last Date of Submission of Application, by going to the Application Website again and logging in as Registered Candidate using your Application ID and Password.)

f) **Fill details on the subsequent pages -** Fill up all the required information on the screens (which is in fact the subsequent tabs of the on-line form) with personal identification details, etc. Candidates should take utmost care to furnish the correct details while filling in the on-line application.

h). *Please confirm all the details entered by you before clicking the SUBMIT Button. Or else go back to edit the details.* ONCE THE DETAILS ARE SUBMITTED HERE, NO CHANGES WILL BE ALLOWED AT SUBSEQUENT STAGES.

i) **Upload Photograph** - Photograph must be a recent passport size colour picture. Make sure that the picture is in colour, taken against a light-coloured, preferably white background, and has no harsh shadows. If you wear glasses make sure that there are no reflections and your eyes can be clearly seen. Also, ensure that both ears are visible in the picture. Caps, hats and dark glasses are not acceptable. Religious headwear is allowed but it must not cover your face. The image should only be in .jpg or .jpeg format. Size of file should be not be more than 500 kb.

j) **Upload Scan of Signature** - Sign on white paper with Black ink pen and scan it. Please scan the signature area only and not the entire page and ensure that the size of the scanned image is not more than 500 kb. Please note that this signature would appear on the Admit Card, and if it does not match the signature on the answer sheet at the time of the written test, the candidature will be cancelled.

I) Payment – Please refer the Fee Payment Process through SBI Collect documents

n) **Submit the Application Form & Print Provisional Registration Slip-** Print Provisional Registration Slip and carefully retain it for future reference. It will be only enable once the payment paid is confirmed by Bank, generally takes four days. You are not required to courier it or email it.